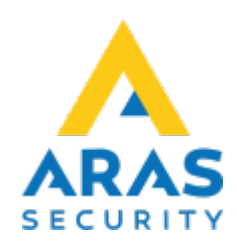

## Huvudfönster

Tillbaka till Publika dokument

Handhavanade PC Kontroll

- Grundinställningar
- Huvudfönster
- Användarkoder

# Områden

I rutan till vänster som heter **Områden** så ser man en översikt av sitt system. Markerar man ett av områdena så får man upp två knappar längst ner. Det är även möjligt att markera flera områden av samma områdestyp. Detta genom att hålla inne vänster musknapp och dra över flera områden. Alternativt kan man använda Shift eller Ctrl likt hur man gör för att markera flera saker i Windowsmiljö.

| N    | IOX PC-kontrollpanel V5.22 - P | C Kontroll Manual - Adm | ninistra | ator             |                        |                   |                |             | _             |          | $\times$ |
|------|--------------------------------|-------------------------|----------|------------------|------------------------|-------------------|----------------|-------------|---------------|----------|----------|
| il F | Redigera Visa ?                |                         |          |                  |                        |                   |                |             |               |          |          |
| Områ | iden                           |                         |          | Larm             |                        |                   |                |             |               |          | _        |
| Nr.  | Områdesnamn                    | Status                  | *        | Datum/Tid        | Larmtyp                | Områ              | de             | Detektor    |               |          | -        |
| L    | Huvuddörr                      | Dörr fast öppen         |          |                  |                        |                   |                |             |               |          |          |
|      | Lager dörr                     | Dörr stängd             |          |                  |                        |                   |                |             |               |          |          |
|      | Serverrum<br>Larm Kentor       | Dorr stangd             |          |                  |                        |                   |                |             |               |          |          |
|      | Larm Lager                     | Tillkonnlad             |          |                  |                        |                   |                |             |               |          |          |
|      | System                         | Tillkopplad             |          |                  |                        |                   |                |             |               |          |          |
|      |                                |                         |          |                  |                        |                   |                | Kvittera    | Kvittera alla | Skriv ut |          |
|      |                                |                         |          | Varningar        |                        |                   |                | KVIEGEEG    |               | Jian ac  |          |
|      |                                |                         |          | Datum/Tid        | Varningtyp             | Detektor / område | 'n             |             | Användare     |          | .4       |
|      |                                |                         |          | Loggar — Sor     | tera efter rubrik      | Automatisk sk     | ärmuppdatering |             |               | Aldreid  |          |
|      |                                |                         |          | Datum/Tid        | Loga                   |                   |                |             |               |          |          |
|      |                                |                         |          |                  |                        |                   |                |             |               |          |          |
|      | 1                              |                         | -        | från 2022-07-27  | ' <b>▼</b> till 2022-0 | 7-27 💌 🗆 Larmlogg | Användarlogg   | Servicelogg | Begär loggar  | Skriv ut | <b>–</b> |
| Inf  | 0                              |                         | )        | Visa endast händ | elser med text:        |                   |                |             |               | Export   |          |

## Status ändring

Knappen längst ner till höger ser olika ut beroende på vilket område man har markerat. Markerar man ett **Larm område** som är Frånkopplat, så får jag upp valet att **Tillkoppla**. Viktigt att notera är att samtliga av dessa statusar går att konfigurera upp av Installatören, därmed är det inte säkert att du får upp valet **Tillkoppla**.

|        | NOX PC-kontrollpanel V5.22 - PC Ko | ntroll Manual - Administr | ator               |                    |                    |                  |               |               |         | ×    |
|--------|------------------------------------|---------------------------|--------------------|--------------------|--------------------|------------------|---------------|---------------|---------|------|
| Fil    | Redigera Visa ?                    |                           |                    |                    |                    |                  |               |               |         |      |
| Omr    | åden                               |                           | -Larm              |                    |                    |                  |               |               |         |      |
| Nr     | Områdeenemn                        | Statue                    | Datum/Tid          | Larmbro            | Områd              | •                | Detektor      |               |         |      |
| 1      | Huvuddörr                          | Dörr fast öppen           | Datum/ nu          | Larintyp           | Ullirau            | e                | Detektor      |               |         |      |
| 2      | Lager dörr                         | Dörr stängd               |                    |                    |                    |                  |               |               |         |      |
| 3      | Serverrum                          | Dörr stängd               |                    |                    |                    |                  |               |               |         |      |
| 4      | l arm Kontor                       | Frånkopplad               |                    |                    |                    |                  |               |               |         |      |
| 5      | Larm Lager                         | Tillkopplad               |                    |                    |                    |                  |               |               |         |      |
| 6      | System                             | Tillkopplad               |                    |                    |                    |                  |               |               |         |      |
|        |                                    |                           | Varningar          |                    |                    |                  | Kvittera      | Kvittera alla | Skriv u | .r   |
|        |                                    |                           | Datum/Tid          | Varningtyn         | Detektor / områden |                  |               | Användare     |         | •    |
|        |                                    |                           |                    |                    |                    |                  |               |               |         |      |
|        |                                    |                           |                    |                    |                    |                  |               |               | Aktiver | ra ⊤ |
|        |                                    |                           | Loggar – Sorte     | era efter rubrik – | Automatisk skä     | rmuppdatering    |               |               |         |      |
|        |                                    |                           | Datum/Tid          | Logg               |                    |                  |               |               |         |      |
|        |                                    |                           | från 2022-07-27    | till 2022-07-27    | ▼ Larmlogg         | ✓ Användarlogg   | Servicelogg   | Begär loggar  | Skriv u | ,t   |
| Ir     | nfo                                | Tillkopplad               | Visa endast händel | lser med text:     |                    | , en van dan byg | , bervicelogg |               | Expor   | t    |
| 28 jul | 2022 10:04:41                      |                           |                    |                    |                    |                  |               |               |         |      |

Om det finns flera olika val att göra på området så visas detta som en lista, med knappen **Inställning** bredvid.

I mitt fall så har jag markerat **Serverrum**, detta är en Dörr som jag kan sätta i två olika statusar, **Dörr fast öppen** samt **Tillgång beviljad**.

För att utföra någon av dessa inställningar väljer man rätt inställning i listan och trycker sedan **Inställning**.

•

|         | IOX PC-kontrollpane | l V5.22 - PC Kontroll Manu | al - Administi | rator             |                    |                     |                 |                  | _        |          | ×        |
|---------|---------------------|----------------------------|----------------|-------------------|--------------------|---------------------|-----------------|------------------|----------|----------|----------|
| Fil     | Redigera Visa ?     |                            |                |                   |                    |                     |                 |                  |          |          |          |
| Omr     | åden                |                            |                | Larm              |                    |                     |                 |                  |          |          |          |
| Nr.     | Områdesnamn         | Status                     |                | Datum/Tid         | Larmtyp            | Område              | Detekt          | or               |          |          | <b>A</b> |
| 1       | Huvuddörr           | Dörr fast                  | öppen          |                   |                    |                     |                 |                  |          |          |          |
| 2       | Lager dörr          | Dörr stän                  | gd             |                   |                    |                     |                 |                  |          |          |          |
| 3       | Serverrum           | Dörr stän                  | gd             |                   |                    |                     |                 |                  |          |          |          |
| 4       | Larm Kontor         | Fränkopp                   | ad             |                   |                    |                     |                 |                  |          |          |          |
| 5       | System              | Tilkopplac                 |                |                   |                    |                     |                 |                  |          |          |          |
|         | System              | тикоррас                   | ·              |                   |                    |                     |                 |                  |          |          |          |
|         |                     |                            |                |                   |                    |                     |                 |                  |          |          |          |
|         |                     |                            |                |                   |                    |                     |                 |                  |          |          |          |
|         |                     |                            |                |                   |                    |                     |                 |                  |          |          |          |
|         |                     |                            |                |                   |                    |                     |                 |                  |          |          | -        |
|         |                     |                            |                |                   |                    |                     |                 |                  | 1        |          |          |
|         |                     |                            |                |                   |                    |                     |                 | Kvittera Kvitte  | era alla | Skriv ut | t        |
|         |                     |                            |                | Varningar         |                    |                     |                 |                  |          |          |          |
|         |                     |                            |                | Datum/Tid         | Varningtyp         | Detektor / områden  |                 | Anvä             | ndare    |          | A        |
|         |                     |                            |                |                   |                    |                     |                 |                  |          |          |          |
|         |                     |                            |                |                   |                    |                     |                 |                  |          |          |          |
|         |                     |                            |                |                   |                    |                     |                 |                  |          |          |          |
|         |                     |                            |                |                   |                    |                     |                 |                  |          |          | -        |
|         |                     |                            |                |                   |                    |                     |                 |                  |          |          |          |
|         |                     |                            |                |                   |                    |                     |                 |                  |          | Aktivera | а        |
|         |                     |                            |                |                   |                    | <b>—</b>            |                 |                  |          |          |          |
|         |                     |                            |                | Loggar — Sort     | era efter rubrik – | I✓ Automatisk skärm | uppdatering -   |                  |          |          |          |
|         |                     |                            |                | Datum/Tid         | Logg               |                     |                 |                  |          |          | -        |
|         |                     |                            |                |                   |                    |                     |                 |                  |          |          |          |
|         |                     |                            |                |                   |                    |                     |                 |                  |          |          |          |
|         |                     |                            |                |                   |                    |                     |                 |                  |          |          |          |
|         |                     |                            |                |                   |                    |                     |                 |                  |          |          |          |
|         |                     |                            |                |                   |                    |                     |                 |                  |          |          |          |
|         |                     |                            |                |                   |                    |                     |                 |                  |          |          |          |
|         |                     |                            |                |                   |                    |                     |                 |                  |          |          |          |
|         |                     |                            |                |                   |                    |                     |                 |                  |          |          |          |
|         |                     |                            |                |                   |                    |                     |                 |                  |          |          |          |
|         |                     |                            |                |                   |                    |                     |                 |                  |          |          |          |
|         |                     |                            |                |                   |                    |                     |                 |                  |          |          |          |
|         |                     |                            |                |                   |                    |                     |                 |                  |          |          |          |
|         |                     |                            |                |                   |                    |                     |                 |                  |          |          |          |
|         |                     |                            |                |                   |                    |                     |                 |                  |          |          | -        |
|         |                     |                            | _              | från 2022-07-27   | ▼ till 2022-07-27  |                     |                 | erviceloga Begär | oggar    | Skrivut  |          |
| In      | fo                  | Dörr fast öppen 👻          | Inställning    |                   |                    |                     | Perivanaanogg j |                  |          | -        |          |
|         |                     | Dörr fast öppen            | النصور         | Visa endast hände | lser med text:     |                     |                 |                  |          | Export   |          |
| 28.jul. | 2022 19:10:00       | Tiligang beviljad          |                |                   |                    |                     |                 |                  |          |          | //       |

### Info

Knappen längst ner till vänster heter **Info**. Om man väljer denna knappen så kan man se status på valt område, samt vilka ingångar(ofta larmpunkter) som ligger i detta område.

|     | NOX PC-kontrollpanel V5.22 - PC | Kontroll Manual - Adm | ninistr  | ator              |                  |                    |                |             |               |         | ×        |
|-----|---------------------------------|-----------------------|----------|-------------------|------------------|--------------------|----------------|-------------|---------------|---------|----------|
| Fil | Redigera Visa ?                 |                       |          |                   |                  |                    |                |             |               |         |          |
| Om  | åden                            |                       |          | Larm              |                  |                    |                |             |               |         |          |
| Nr. | Områdesnamn                     | Status                | <u>^</u> | Datum/Tid         | Larmtyp          | Områd              | le             | Detektor    |               |         | <b>A</b> |
| 1   | Huvuddörr                       | Dörr fast öppen       |          |                   |                  |                    |                |             |               |         |          |
| 2   | Lager dörr                      | Dörr stängd           |          |                   |                  |                    |                |             |               |         |          |
| 3   | Serverrum                       | Dörr stängd           |          |                   |                  |                    |                |             |               |         |          |
| 4   | Larm Kontor                     | Fränkopplad           |          |                   |                  |                    |                |             |               |         |          |
| 5   | Larm Lager                      | Tillkopplad           |          |                   |                  |                    |                |             |               |         |          |
|     |                                 |                       |          |                   |                  |                    |                |             |               |         | Ŧ        |
|     |                                 |                       |          | Mauria            |                  |                    |                | Kvittera    | Kvittera alla | Skriv u | t        |
|     |                                 |                       |          | Datum/Tid         | Varningtyn       | Detektor / områder | n              |             | Användare     |         | •        |
|     |                                 |                       |          |                   |                  |                    |                |             |               |         | -        |
|     |                                 |                       |          |                   |                  |                    |                |             |               | Aktiver | a        |
|     |                                 |                       |          | Loggar — Sort     | era efter rubrik | Automatisk skå     | armuppdatering |             |               |         |          |
|     |                                 |                       |          | Datum/Tid         | Logg             |                    |                |             |               |         | <b>A</b> |
|     |                                 |                       |          |                   |                  |                    |                |             |               |         | ¥        |
|     | 150                             | Tillkopolad           | -        | från 2022-07-27   | ▼ till 2022-07-  | 27 💌 🗆 Larmlogg    | Användarlogg   | Servicelogg | Begär loggar  | Skriv u | t        |
| Ľ   |                                 |                       |          | Visa endast hände | elser med text:  |                    |                |             |               | Export  | t        |

#### Endast aktiva detektorer

Här visas de ingångar/detektorer som är påverkade tex. om en dörr är öppen eller någon går framför en rörelsedetektor.

### All detektorer

Här visas alla ingångar/detektorer som ligger i det valda området.

|         | NOX PC-kontrollpanel V5.22 - PC Kont | t 🔝 Områdes                    | information                  |             | ×        |          | _             |          | ×            |
|---------|--------------------------------------|--------------------------------|------------------------------|-------------|----------|----------|---------------|----------|--------------|
| Fil     | Redigera Visa ?                      | Område:                        | Larm Kontor                  |             |          |          |               |          |              |
| Omr     | åden                                 | Aktuell statu                  | Erênkonolad                  |             |          |          |               |          |              |
| Nr.     | Områdesnamn                          |                                | s i raikoppiau               |             |          |          |               |          | <b>A</b>     |
| 1       | Huvuddörr                            | <ul> <li>Alla detel</li> </ul> | ktorer                       |             |          |          |               |          |              |
| 2       | Lager dörr                           | C Endast al                    | ktiva detektorer             |             |          |          |               |          |              |
| 3       | Serverrum                            | Adress                         | Namn nå detektor             | Driftstatus |          |          |               |          |              |
| 4       | Larm Kontor                          | 1002-1                         | Magnetkontakt Huvuddörr (13) | stängt      | Tillbaka |          |               |          |              |
| 5       | Larm Lager                           | 1002-2                         | Rörelsevakt 1 Kontor (14)    | stängt      |          |          |               |          |              |
| 6       | System                               | 1002-3                         | Rörelsevakt 2 Kontor (15)    | stängt      | Skriv ut |          |               |          |              |
|         |                                      | 1002-4                         | Rörelsevakt 3 Kontor (16)    | stängt      |          |          |               |          |              |
|         |                                      | 1002-5                         | Glasskross 1 Kontor (17)     | stängt      |          |          |               |          |              |
|         |                                      | 1002-6                         | Glasskross 2 Kontor (18)     | stängt      |          |          |               |          |              |
|         |                                      |                                |                              |             |          |          |               |          |              |
|         |                                      |                                |                              |             |          | _        |               |          | ~            |
|         |                                      |                                |                              |             |          | ittera   | Kvittera alla | Skriv ut |              |
|         |                                      |                                |                              |             |          |          |               |          |              |
|         |                                      |                                |                              |             |          |          | Anvandare     |          |              |
|         |                                      |                                |                              |             |          |          |               |          |              |
|         |                                      |                                |                              |             |          |          |               |          |              |
|         |                                      |                                |                              |             |          |          |               |          |              |
|         |                                      |                                |                              |             |          |          |               |          | $\mathbf{v}$ |
|         |                                      |                                |                              |             |          |          |               | Aktivera |              |
|         |                                      |                                |                              |             |          |          |               | AKUVCIA  |              |
|         |                                      |                                |                              |             |          |          |               |          |              |
|         |                                      |                                |                              |             |          |          |               |          |              |
|         |                                      |                                |                              |             |          |          |               |          | <b>A</b>     |
|         |                                      |                                |                              |             |          |          |               |          |              |
|         |                                      |                                |                              |             |          |          |               |          |              |
|         |                                      |                                |                              |             |          |          |               |          |              |
|         |                                      |                                |                              |             |          |          |               |          |              |
|         |                                      |                                |                              |             |          |          |               |          |              |
|         |                                      |                                |                              |             |          |          |               |          |              |
|         |                                      |                                |                              |             |          |          |               |          |              |
|         |                                      |                                |                              |             |          |          |               |          |              |
|         |                                      |                                |                              |             |          |          |               |          |              |
|         |                                      |                                |                              |             |          |          |               |          |              |
|         |                                      |                                |                              |             |          |          |               |          |              |
|         |                                      |                                |                              |             |          |          |               |          |              |
|         |                                      |                                |                              |             |          |          |               |          |              |
|         |                                      |                                |                              | -           |          |          |               |          | -            |
|         |                                      |                                |                              |             |          |          | Desiteleses   | al 1 - 1 |              |
|         |                                      |                                |                              |             |          | vicelogg | Begar loggar  | Skriv ut |              |
| In      | fo                                   | Avaktive                       | ra Aktivera                  |             |          | -        |               | Expert   |              |
|         |                                      |                                |                              |             |          |          |               | Export   |              |
| 28.jul. | 2022 19:05:13                        |                                |                              |             |          |          |               |          | 1            |

#### Avaktivera/Aktivera

Om man markerar en ingång så kan man välja att **Avaktivera** denna ingången.

Tex. Avaktiverar **Glasskross 1 Kontor** så kommer denna detektor inte generera något larm om den skulle bli aktiv.

Avaktiverade detektorer kommer lägga sig som en Varning i systemet, samt beroende på hur larmsändaren är konfigurerad så kommer det skickas vidare till larmcentralen.

Som standard Aktiveras detektorn igen nästa gång området frånkopplas.

| III N    | OX PC-kontrollpanel V5.22 - PC Kontr | 🚻 Områdesi    | information                  |                      | ×         |          | _             |          |    |
|----------|--------------------------------------|---------------|------------------------------|----------------------|-----------|----------|---------------|----------|----|
| Fil R    | ledigera Visa ?                      | Område:       | Larm Kontor                  |                      |           |          |               |          |    |
| Områ     | den                                  | Aktual status | E Erånkonplad                |                      |           | -        |               |          | -  |
| Nr.      | Områdesnamn                          | Actuel status | s Trankoppiau                |                      |           |          |               |          | I  |
| 1        | Huvuddörr                            | Alla detel    | ktorer                       |                      |           |          |               |          | 1  |
| 2        | Lager dörr                           | C Endast al   | ktiva detektorer             |                      |           |          |               |          |    |
| 3        | Serverrum                            | Adress        | Namn på detektor             | Driftstatus 🔺        | Tillhalua |          |               |          |    |
| 4        | Larm Kontor                          | 1002-1        | Magnetkontakt Huvuddörr (13) | stängt               | Піірака   |          |               |          |    |
| 5        | Larm Lager                           | 1002-2        | Rörelsevakt 1 Kontor (14)    | stängt               |           |          |               |          |    |
| 0        | System                               | 1002-3        | Rörelsevakt 2 Kontor (15)    | stängt               | Skriv ut  |          |               |          |    |
|          |                                      | 1002-4        | Rörelsevakt 3 Kontor (16)    | stängt               |           |          |               |          |    |
|          |                                      | 1002-5        | Glasskross 1 Kontor (17)     | stängt (inaktiverad) |           |          |               |          |    |
|          |                                      | 1002-6        | Glasskross 2 Kontor (18)     | stangt               |           |          |               |          |    |
|          |                                      |               |                              |                      |           |          |               | -        |    |
|          |                                      |               |                              |                      |           |          | 1             |          | il |
|          |                                      |               |                              |                      |           | ittera   | Kvittera alla | Skriv ut |    |
|          |                                      |               |                              |                      |           |          |               |          | 1  |
|          |                                      |               |                              |                      |           |          | Användare     | <b></b>  |    |
|          |                                      |               |                              |                      |           |          | Administrator |          |    |
|          |                                      |               |                              |                      |           |          |               |          |    |
|          |                                      |               |                              |                      |           |          |               |          |    |
|          |                                      |               |                              |                      |           |          |               | -        | 1  |
|          |                                      |               |                              |                      |           |          |               | Aktivora | 1  |
|          |                                      |               |                              |                      |           |          |               | Akuvera  | Ц  |
|          |                                      |               |                              |                      |           |          |               |          |    |
|          |                                      |               |                              |                      |           |          |               |          |    |
|          |                                      |               |                              |                      |           |          |               |          |    |
|          |                                      |               |                              |                      |           |          |               |          |    |
|          |                                      |               |                              |                      |           |          |               |          |    |
|          |                                      |               |                              |                      |           |          |               |          |    |
|          |                                      |               |                              |                      |           |          |               |          |    |
|          |                                      |               |                              |                      |           |          |               |          |    |
|          |                                      |               |                              |                      |           |          |               |          |    |
|          |                                      |               |                              |                      |           |          |               |          |    |
|          |                                      |               |                              |                      |           |          |               |          |    |
|          |                                      |               |                              |                      |           |          |               |          |    |
|          |                                      |               |                              |                      |           |          |               |          |    |
|          |                                      |               |                              |                      |           |          |               |          |    |
|          |                                      |               |                              |                      |           |          |               |          |    |
|          |                                      |               |                              |                      |           |          |               |          |    |
|          |                                      |               |                              | <b>v</b>             |           |          |               | <b>v</b> | ļ  |
|          |                                      |               |                              |                      |           | viceloga | Begär loggar  | Skriv ut |    |
| Inf      |                                      | Avaktiver     | ra Aktivera                  |                      |           | _        |               |          | I  |
| Int      | <u> </u>                             |               |                              |                      |           | Л        |               | Export   |    |
| 20 501 2 | 0022 10:06:21                        |               |                              |                      |           |          |               |          | ш  |

# Larm/Varningar

## Larm

I denna ruta visas de larm som ligger i anläggningen. Dessa kan vara aktiva eller redo att kvitteras.

#### 2025/04/19 14:47

|      | NOX PC-kontrollpanel V5.22 - PC Kor | ntroll Manual - Administr | rator             |                   |                    |               |             | _             |          |
|------|-------------------------------------|---------------------------|-------------------|-------------------|--------------------|---------------|-------------|---------------|----------|
| Fil  | Redigera Visa ?                     |                           |                   |                   |                    |               |             |               |          |
| Om   | råden                               |                           | Larm              |                   |                    |               |             |               |          |
| Nr   | . Områdesnamn                       | Status A                  | Datum/Tid         | Larmtyp           | Områd              | e D           | etektor     |               | -        |
| 1    | Huvuddorr                           | Dörr fast öppen           |                   |                   |                    |               |             |               |          |
| 3    | Serverrum                           | Dörr stängd               |                   |                   |                    |               |             |               |          |
| 4    | Larm Kontor                         | Frånkopplad               |                   |                   |                    |               |             |               |          |
| 5    | Larm Lager                          | Tillkopplad               |                   |                   |                    |               |             |               |          |
| 6    | System                              | Tillkopplad               |                   |                   |                    |               |             |               |          |
|      |                                     |                           |                   |                   |                    |               |             |               |          |
|      |                                     |                           |                   |                   |                    |               |             |               |          |
|      |                                     |                           |                   |                   |                    |               |             |               |          |
|      |                                     |                           |                   |                   |                    |               |             |               | -        |
|      |                                     |                           |                   |                   |                    |               |             |               |          |
|      |                                     |                           |                   |                   |                    |               | Kvittera    | Kvittera alla | Skriv ut |
|      |                                     |                           | Varningar         |                   |                    |               |             |               |          |
|      |                                     |                           | Datum/Tid         | Varningtyp        | Detektor / områden |               |             | Användare     | <u> </u> |
|      |                                     |                           |                   |                   |                    |               |             |               |          |
|      |                                     |                           |                   |                   |                    |               |             |               |          |
|      |                                     |                           |                   |                   |                    |               |             |               |          |
|      |                                     |                           |                   |                   |                    |               |             |               | <b>v</b> |
|      |                                     |                           |                   |                   |                    |               |             |               | Aktivera |
|      |                                     |                           |                   |                   | <b>E</b>           |               |             |               |          |
|      |                                     |                           | Loggar - Sort     | tera efter rubrik | I✓ Automatisk skä  | rmuppdatering |             |               |          |
|      |                                     |                           | Datum/Tid         | Logg              |                    |               |             |               | <u></u>  |
|      |                                     |                           |                   |                   |                    |               |             |               |          |
|      |                                     |                           |                   |                   |                    |               |             |               |          |
|      |                                     |                           |                   |                   |                    |               |             |               |          |
|      |                                     |                           |                   |                   |                    |               |             |               |          |
|      |                                     |                           |                   |                   |                    |               |             |               |          |
|      |                                     |                           |                   |                   |                    |               |             |               |          |
|      |                                     |                           |                   |                   |                    |               |             |               |          |
|      |                                     |                           |                   |                   |                    |               |             |               |          |
|      |                                     |                           |                   |                   |                    |               |             |               |          |
|      |                                     |                           |                   |                   |                    |               |             |               |          |
|      |                                     |                           |                   |                   |                    |               |             |               |          |
|      |                                     |                           |                   |                   |                    |               |             |               |          |
|      |                                     |                           |                   |                   |                    |               |             |               | <b>v</b> |
|      |                                     | -                         | från 2022-07-27   | ▼ till 2022-07-27 | ▼ □ Larmlogg       | Användarlogg  | Servicelogg | Begär loggar  | Skriv ut |
| Т    | nfo                                 |                           | ,                 |                   |                    |               |             |               |          |
|      |                                     |                           | Visa endast hände | elser med text:   |                    |               |             |               | Export   |
| 20 4 | 0000 10:02:47                       |                           |                   |                   |                    |               |             |               |          |

När det har gått något larm så visas dessa i rutan.

2025/04/19 14:47 9/15 Huvudfönster MOX PC-kontrollpanel V5.22 - PC Kontroll Manual - Administrator  $\times$ Fil Redigera Visa ? Områden Larm (2) Nr. Områdesnamn Status Datum/Tid Larmtyp Område Detektor . 28.07.22 20:06:33 Inbrottslarm 28.07.22 20:06:53 Inbrottslarm Larm Lager 1002-7 Magnetkontakt Lager Dörr stängd Dörr stängd 1002-4 Rörelsevakt 3 Kontor Lager dörr Larm Kontor Larm Kontor Tillkopplad 5 Larm Lager Tillkopplad System Tillkopplad Kvittera Kvittera alla Skriv ut Varningai Datum/Tid Varningtyp Detektor / områden Användare **∆**ktivera -Loggar — Sortera efter rubrik Automatisk skärmuppdatering Logg Datum/Tid ...... 28.07.2022 20:06:53 Inbrottslarm Rörelsevakt 3 Kontor i område Larm Kontor (TIO 1002-4) 28.07.2022 20:06:33 Inbrottslarm Magnetkontakt Lager i område Larm Lager (TIO 1002-7) 28.07.2022 19:09:52 varning ingången återinkopplad Glasskross 1 Kontor av användare Administrator (1002-5) 28.07.2022 19:07:31 varning urkopplad detektor Glasskross 1 Kontor av användare Administrator (1002-5) 28.07.2022 19:07:29 varning ingången återinkopplad Glasskross 1 Kontor av användare Administrator (1002-5) 28.07.2022 19:06:20
 varning urkopplad detektor Glasskross 1 Kontor av använde Administrator (1002-5)
 28.07.2022 19:06:55
 CPU LAN: connection to network established (Link)
 28.07.2022 19:01:55
 System start V11.2z R8 (V0) with IP /
 28.07.2022 18:58:19
 CPU LAN: connection to network established (Link) 28.07.2022 18:58:19 system start V11.2z R8 (V0) with IP / 28.07.2022 18:49:40 Sabotagelarm Test saknas i område System (CMO 1001-M) 28.07.2022 18:49:38 CPU LAN: connection to network established (Link) 28.07.2022 18:49:38 system start V11.2z R8 (V0) with IP / 28.07.2022 18:43:48 Sabotagelarm Test saknas i område Serverrum (IO4 2001-M) 28.07.2022 18:43:48 Sabotagelarm Hot i område Lager dörr (CMO 2002-M) från 2022-07-28 💌 till 2022-07-28 💌 🔽 Larmlogg 🦳 Användarlogg 🗌 Servicelogg Begär loggar Skriv ut Info Visa endast händelser med text: Export 28.jul.2022 20:07:59

Markerar man ett larm så får man möjlighet att försöka Kvittera valt larm.

| Fil Redigera Visa ?<br>Områden<br>Nr. Områdesnamn Status<br>1 Huvuddörr Dörr stängd<br>2 Lager dörr Dörr stängd<br>3 Serverrum Dörr stängd                                                                                                    | akt Lager<br>3 Kontor    |
|----------------------------------------------------------------------------------------------------|--------------------------|
| Områden     Larm (2)       Nr.     Områdesnamn     Status       1     Huvuddörr     Dörr stängd       2     Lager dörr     Dörr stängd       3     Serverrum     Dörr stängd                                                                                                    | akt Lager<br>3 Kontor    |
| Nr.     Områdesnamn     Status       1     Huvuddörr     Dörr stängd       2     Lager dörr     Dörr stängd       3     Serverrum     Dörr stängd                                                                                                    | akt Lager<br>3 Kontor    |
| In:     Onrade     Decerror       1     Huvuddörr     Dörr stängd     28.07.22 20:06:33     Inbrottslarm     Larm Kontor     1002-4 Rörelsevakt       2     Lager dörr     Dörr stängd     28.07.22 20:06:53     Inbrottslarm     Larm Kontor     1002-4 Rörelsevakt                                                                                                    | akt Lager<br>3 Kontor    |
| 2         Lager dörr         Dörr stängd         28.07.22 20:06:53         Inbrottslarm         Larm Kontor         1002-4 Rörelsevak           3         Serverrum         Dörr stängd         Einer Stängd         Einer Stängd </th <th>3 Kontor</th>                                                                                                    | 3 Kontor                 |
| 3 Serverrum Dörr stängd                                                                                                    |                          |
|                                                                                                    |                          |
| 4 Larm Kontor Tillkopplad                                                                                                    |                          |
| 5 Larm Lager Tilkopplad                                                                                                    |                          |
| 6 System Tilkopplad                                                                                                    |                          |
| Kvittera                                                                                                    | × Kvittera alla Skriv ut |
| Varningar                                                                                                    |                          |
| Datum/Tid Varningtyp Detektor / områden                                                                                                    | Användare <u>^</u>       |
| Loggar — Sortera efter rubrik — V Automatisk skärmuppdatering —                                                                                                    | - Aktivera               |
| Datum/Tid Logg                                                                                                    | <b>A</b>                 |
| 28.07.2022 20:06:53 Inbrottslarm Rörelsevakt 3 Kontor i område Larm Kontor (TIO 1002-4)                                                                                                    |                          |
| 28.07.2022 20:06:33 Inbrottslarm Magnetkontakt Lager i område Larm Lager (TIO 1002-7)                                                                                                    |                          |
| 28.07.2022 19:09:52 varning ingången återinkopplad Glasskross 1 Kontor av användare Administrator (1                                                                                                    | 002-5)                   |
| 28.07.2022 19:07:31 varning urkopplad detektor Glasskross 1 Kontor av användare Administrator (100-                                                                                                    | 5)                       |
| 28.07.2022 19:07:29 varning ingången äterinkopplad Glasskross 1 Kontor av användare Administrator (1<br>29.07.2022 19:06:00) varning ingången äterinkopplad debetker Glasskross 1 Kontor av användare Administrator (10                                                                                                    | 5)                       |
| 22.07.2222 19:01:52<br>28.07.2022 19:01:55<br>27.07.2022 19:01:55<br>20:01 20:01 | <i>J</i>                 |
| 28.07.2022 19:01:55 system start V11.22.88 (V0) with IP /                                                                                                    |                          |
| 28.07.2022 18:58:19 CPU LAN: connection to network established (Link)                                                                                                    |                          |
| 28.07.2022 18:58:19 system start V11.2z R8 (V0) with IP /                                                                                                    |                          |
| 28.07.2022 18:49:40 Sabotagelarm Test saknas i område System (CMO 1001-M)                                                                                                    |                          |
| 28.07.2022 18:49:38 CPU LAN: connection to network established (Link)                                                                                                    |                          |
| 28.07.2022 18:49:38 system start V11.2z R8 (V0) with IP /                                                                                                    |                          |
| 28.07.2022 18:43:48 Sabotagelarm Test saknas i område Serverrum (IO4 2001-M)                                                                                                    |                          |
| 28.07.2022 18:43:48 Sabotagelarm Hot i område Lager dörr (CMO 2002-M)                                                                                                    | -                        |
| rfån 2022-07-28 ▼ til 2022-07-28 ▼ karmlogg ☐ Användarlogg ☐ Servicelogg                                                                                                    | Begär loggar Skriv ut    |
| Info         Visa endast händelser med text:                                                                                                    | Export                   |

Man kan även välja att **Kvittera alla** som precis som det låter, kommer försöka kvittera samtliga larm.

I normala fall kan man endast kvittera ett larm:

- Detektorn är stängd igen, tex en öppnad dörr har stängts.
- Området är i ett Frånkopplat läge. Detta gäller dock inte Sabotage och andra Tekniska larm.
- Detektorn har blivit **Avaktiverad**.

Om man försöker kvittera ett larm som inte går att kvittera så får man upp en varning om detta.

| â | den         |             |         | -Larm (2)          |                            |                                 |              |                    |               |        |   |
|---|-------------|-------------|---------|--------------------|----------------------------|---------------------------------|--------------|--------------------|---------------|--------|---|
| _ | Områdesnamn | Status      | <b></b> | Datum/Tid          | Larmtyp                    | Område                          | De           | tektor             |               |        |   |
|   | Huvuddörr   | Dörr stängd |         | 28.07.22 20:06:33  | Inbrottslarm               | Larm Lager                      | 10           | )2-7 Magnetkonta   | kt Lager      |        | T |
|   | Lager dörr  | Dörr stängd |         | 28.07.22 20:06:53  | Inbrottslarm               | Larm Kontor                     | 10           | )2-4 Rörelsevakt : | 3 Kontor      |        |   |
|   | Serverrum   | Dörr stängd |         |                    |                            |                                 |              |                    |               |        |   |
|   | Larm Kontor | Tillkopplad |         |                    |                            |                                 |              |                    |               |        |   |
|   | Larm Lager  | Tillkopplad |         |                    |                            |                                 |              |                    |               |        |   |
|   | System      | Tillkopplad |         |                    |                            |                                 |              |                    |               |        |   |
|   |             |             |         | Larmigenkänn       | ing                        |                                 | ×            | Kvittera           | Kvittera alla | Skriv  |   |
|   |             |             |         | 1 1                |                            |                                 |              |                    | Allvalluare   |        | Î |
|   |             |             |         | Larmkvittering     | missiyckades!              |                                 |              |                    |               |        |   |
|   |             |             |         | Detektorn är aktiv | v                          |                                 |              |                    |               |        |   |
|   |             |             |         |                    |                            |                                 |              |                    |               |        |   |
|   |             |             |         |                    |                            |                                 |              |                    |               |        |   |
|   |             |             |         |                    |                            | OK                              |              |                    |               | Aktive | e |
|   |             |             |         |                    |                            | UK                              |              |                    |               |        | ļ |
|   |             |             |         |                    |                            |                                 | _            |                    |               |        |   |
|   |             |             |         | Datum/Tid          | Logg                       |                                 |              |                    |               |        | i |
|   |             |             |         | 28.07.2022 20:06:5 | 53 Inbrottslarm Rörelsevak | t 3 Kontor i område Larm Konto  | or (TIO 1002 | -4)                |               |        | ĺ |
|   |             |             |         | 28.07.2022 20:06:3 | 33 Inbrottslarm Magnetkon  | Itakt Lager i område Larm Lager | r (TIO 1002- | 7)                 |               |        |   |
|   |             |             |         | 28.07.2022 19:09:5 | 52 varning ingången återin | kopplad Glasskross 1 Kontor av  | användare    | Administrator (10  | 02-5)         |        |   |
|   |             |             |         | 28.07.2022 19:07:3 | 31 varning urkopplad dete  | tor Glasskross 1 Kontor av anv  | ändare Adm   | inistrator (1002-5 | )             |        |   |
|   |             |             |         | 28.07.2022 19:07:2 | 29 varning ingången återin | kopplad Glasskross 1 Kontor av  | användare    | Administrator (10  | 02-5)         |        |   |
|   |             |             |         | 28.07.2022 19:06:2 | 20 varning urkopplad dete  | ctor Glasskross 1 Kontor av anv | andare Adm   | inistrator (1002-5 | )             |        |   |
|   |             |             |         | 28.07.2022 19:01:5 | 55 CPU LAN: connection to  | network established (Link)      |              |                    |               |        |   |
|   |             |             |         | 28.07.2022 19:01:5 | 55 system start V11.2z R8  | (V0) with IP /                  |              |                    |               |        |   |
|   |             |             |         | 28.07.2022 18:58:1 | 19 CPU LAN: connection to  | network established (Link)      |              |                    |               |        |   |
|   |             |             |         | 28.07.2022 18:58:1 | 19 system start V11.2z R8  | (VU) with IP /                  |              |                    |               |        |   |
|   |             |             |         | 28.07.2022 18:49:4 | +U Sabotagelarm Test sak   | nasi område System (CMO 100     | 1-14)        |                    |               |        |   |
|   |             |             |         | 28.07.2022 18:49:3 | CPU LAIN: connection to    | (LINK)                          |              |                    |               |        |   |
|   |             |             |         | 28.07.2022 18:49:3 | 48 Sabotagelarm Test salu  | nas i område Serverrum (104.2   | 001-M)       |                    |               |        |   |
|   |             |             |         | 28.07.2022 18:43:4 | 18 Sabotagelarm Hot i omri | åde Lager dörr (CMO 2002-M)     | 00110        |                    |               |        |   |
|   |             |             |         |                    |                            | 7                               |              |                    | 1             |        |   |

**Skriv ut** tillåter en att skriva ut de larm som ligger i **Larmrutan**. Dessa kommer skrivas ut i din standard skrivare.

Vill man få ut dessa som en PDF, så ställer man in sin standard skrivare till en PDF skrivare.

## Varningar

Varningar skiljer sig en del från Larm.

Varningar är i normala fall mindre kritiska och skickas oftast inte vidare till larmcentralen.

Man kan inte heller Kvittera en Varning, dessa kommer automatiskt återgå när ingången har återgått till normalläge.

Varningar kommer ofta oberoende om ett område är Tillkopplat eller Frånkopplat.

Den vanligaste **Varningen** brukar vara **Avaktiverade** detektorer. Man ska alltid fel anmäla detektorer som felar till sin installatör. Anläggningen ska INTE ha **Larm** och **Varningar** liggandes i normala fall.

Om man har aktiv **Varning** så syns dessa i varnings rutan.

När det gäller **Avaktiverade** detektorer så kan man **Aktivera** dessa direkt från varnings rutan. Övriga varningar måste återställas på plats innan de automatiskt kommer försvinna.

#### 2025/04/19 14:47

12/15

|       | OX PC-kontrollpanel V5.22 - PC Kontr | roll Manual - Adm | ninistr | ator                                                                                                    |                                                                                                    |                                                                                                    | -                                                                                                    |          |
|-------|--------------------------------------|-------------------|---------|----------------------------------------------------------------------------------------------------|----------------------------------------------------------------------------------------------------|----------------------------------------------------------------------------------------------------|----------------------------------------------------------------------------------------------------|----------|
| Fil F | Redigera Visa ?                      |                   |         |                                                                                                    |                                                                                                    |                                                                                                    |                                                                                                    |          |
| ⊢Områ | den                                  |                   |         | Larm                                                                                                    |                                                                                                    |                                                                                                    |                                                                                                    |          |
| Ne    | Områdeenamn                          | Statue            |         | Datum/Tid L                                                                                                    | armbro On                                                                                                    | arâda                                                                                                    | Detektor                                                                                                    |          |
| 1     | Huvuddörr                            | Dörr stänod       |         | Datum/ nu L                                                                                                    |                                                                                                    | induc                                                                                                    | Detektor                                                                                                    |          |
| 2     | Lager dörr                           | Dörr stängd       |         |                                                                                                    |                                                                                                    |                                                                                                    |                                                                                                    |          |
| 3     | Serverrum                            | Dörr stängd       |         |                                                                                                    |                                                                                                    |                                                                                                    |                                                                                                    |          |
| 4     | Larm Kontor                          | Frånkopplad       |         |                                                                                                    |                                                                                                    |                                                                                                    |                                                                                                    |          |
| 5     | Larm Lager                           | Frånkopplad       |         |                                                                                                    |                                                                                                    |                                                                                                    |                                                                                                    |          |
| 6     | System                               | Tillkopplad       |         |                                                                                                    |                                                                                                    |                                                                                                    |                                                                                                    |          |
|       |                                      |                   |         | Varningar (2)<br>Datum/Tid V<br>28.07.22 20:24:13 Ar<br>28.07.22 20:24:17 Ar                                                                                                    | arningtyp Detektor / omr<br>vaktivering 1002-7 Magnetkon<br>vaktivering 1002-4 Rörelsevak                                                                                                    | <b>åden</b><br>takt Lager<br>t 3 Kontor                                                                                                    | Användare<br>Administrator<br>Administrator                                                                                                    |          |
|       |                                      |                   |         |                                                                                                    |                                                                                                    |                                                                                                    |                                                                                                    |          |
|       |                                      |                   |         | _Loggar — Sortera e                                                                                                    | fter rubrik — 🔽 Automatis                                                                                                    | k skärmuppdatering                                                                                                    |                                                                                                    | Aktivera |
|       |                                      |                   |         | Loggar — Sortera e<br>Datum/Tid                                                                                                    | fter rubrik                                                                                                    | k skärmuppdatering                                                                                                    |                                                                                                    | Aktivera |
|       |                                      |                   |         | Loggar — Sortera e<br>Datum/Tid<br>28.07.2022 20:24:17                                                                                                    | fter rubrik // Automatisi<br>Logg<br>varning urkopplad detektor Rörelseva                                                                                                    | k skärmuppdatering<br>kt 3 Kontor av användare                                                                                                    | Administrator (1002-4)                                                                                                    | Aktivera |
|       |                                      |                   |         | Loggar — Sortera e<br>Datum/Tid<br>28.07.2022 20:24:17<br>28.07.2022 20:24:13<br>28.07.2022 20:24:13                                                                                                    | fter rubrik   Cogg Varning urkopplad detektor Rörelseva Varning urkopplad detektor Magnetko                                                                                                    | k skärmuppdatering<br>kt 3 Kontor av användare<br>ntakt Lager av användare                                                                                                    | Administrator (1002-4)<br>Administrator (1002-7)<br>cus Administrator (1002-7)                                                                                                    | Aktivera |
|       |                                      |                   |         | Loggar Sortera e<br>Datum/Tid<br>28.07.2022 20:24:17<br>28.07.2022 20:24:13<br>28.07.2022 20:19:56<br>28.07.2022 20:19:56                                                                                                    | fter rubrik  Varing urkopplad detektor Rörelseva<br>varning urkopplad detektor Rörelseva<br>varning urkopplad detektor Magnetko<br>kvitterad Inbrottslarm Magnetkontakt<br>hvitterad Inbrottslarm Magnetkontakt                                                                                                    | k skärmuppdatering<br>kt 3 Kontor av användare<br>ntakt Lager av användare<br>Lager i område Larm Lager<br>(ontor i område Larm Kotte                                                                                                    | Administrator (1002-4)<br>Administrator (1002-7)<br>av Administrator (1002-7)<br>va Administrator (1002-7)                                                                                                    | Aktivera |
|       |                                      |                   |         | Loggar Sortera e<br>Datum/Tid<br>28.07.2022 20:24:17<br>28.07.2022 20:24:13<br>28.07.2022 20:19:56<br>28.07.2022 20:10:40<br>28.07.2022 20:10:40                                                                                                    | efter rubrik  Varning urkopplad detektor Rörelseva varning urkopplad detektor Rörelseva varning urkopplad detektor Magnetko kvitterad Inbrottslarm Rörelsevakt 3 K vitterad Inbrottslarm Rörelsevakt 3 K vitterad Rörelsevakt 3 K vitterad Rörelsevakt 3 K vitterad Rörelsevakt 3 K vitterad Rörelsevakt 3 K vitterad Rörelsevakt 3 K vitterad Rörelsevakt 3 K vitterad Rörelsevakt 3 K vitterad Rörelsevakt 3 K vitterad Rörelsevakt 3 K vitterad Rörelsevakt 3 K vitterad Rörelsevakt 3 K vitterad Rör                                                                                                    | k skärmuppdatering<br>kt 3 Kontor av användare -<br>ntakt Lager av användare<br>Lager i område Larm Lager<br>Kontor i område Larm Konto<br>röde Larm Kontor (TFO. 1)                                                                                                    | Administrator (1002-4)<br>Administrator (1002-7)<br>* av Administrator (1002-7)<br>* av Administrator (1002-4)<br>02-4)                                                                                                    | Aktivera |
|       |                                      |                   |         | Loggar Sortera e<br>Datum/Tid<br>28.07.2022 20:24:17<br>28.07.2022 20:24:13<br>28.07.2022 20:19:56<br>28.07.2022 20:10:40<br>28.07.2022 20:16:53<br>28.07.2022 20:16:53                                                                                                    | fter rubrik   Automatisi  Logg varning urkopplad detektor Rörelseva varning urkopplad detektor Magnetko kvitterad Inbrottslarm Rörelsevakt 3 K Inbrottslarm Rörelsevakt 3 Kontor i on Inbrottslarm Magnetkontakt 11 ager i op                                                                                                    | k skärmuppdatering<br>kt 3 Kontor av användare.<br>Takt Lager av användare<br>Lager i område Larm Lager<br>Kontor i område Larm Kontor<br>måde Larm Kontor (TTO 10<br>mråde Larm Lager (TTO 10)                                                                                                    | Administrator (1002-4)<br>Administrator (1002-7)<br>av Administrator (1002-7)<br>r av Administrator (1002-4)<br>02-4)<br>12-7)                                                                                                    | Aktivera |
|       |                                      |                   |         | Loggar Sortera e<br>Datum/Tid<br>28.07.2022 20:24:17<br>28.07.2022 20:24:13<br>28.07.2022 20:24:13<br>28.07.2022 20:10:40<br>28.07.2022 20:06:53<br>28.07.2022 20:06:33<br>28.07.2022 19:09:52                                                                                                    | fter rubrik   Varning urkopplad detektor Rörelseva<br>varning urkopplad detektor Rörelseva<br>varning urkopplad detektor Magnetko<br>kvitterad Inbrottslarm Magnetkontakt<br>kvitterad Inbrottslarm Rörelsevakt 3 K<br>Inbrottslarm Rörelsevakt 3 Kontor i on<br>Inbrottslarm Magnetkontakt Lager i or<br>varning ingången återinkopplad Glass                                                                                                    | k skärmuppdatering<br>kt 3 Kontor av användare<br>ntakt Lager av användare<br>Lager i område Larm Lage<br>(ontor i område Larm Kontor<br>nråde Larm Kontor (TIO 100<br>mråde Larm Lager (TIO 100<br>cross 1 Kontor av använda                                                                                                    | Administrator (1002-4)<br>Administrator (1002-7)<br>av Administrator (1002-7)<br>or av Administrator (1002-4)<br>02-4)<br>12-7)<br>re Administrator (1002-5)                                                                                                    | Aktivera |
|       |                                      |                   |         | Loggar Sortera e<br>Datum/Tid<br>28.07.2022 20:24:17<br>28.07.2022 20:24:13<br>28.07.2022 20:19:56<br>28.07.2022 20:06:53<br>28.07.2022 20:06:33<br>28.07.2022 19:09:52<br>28.07.2022 19:07:51                                                                                                    | fter rubrik    Automatisi  Logg  varning urkopplad detektor Rörelseva varning urkopplad detektor Magnetkon kvitterad Inbrottslarm Magnetkontakt kvitterad Inbrottslarm Rörelsevakt 3 K Inbrottslarm Rörelsevakt 3 Kontor i on Inbrottslarm Magnetkontakt Lager i or varning ingången återinkopplad Glassi varning urkopplad detektor Glassiros                                                                                                    | k skärmuppdatering<br>kt 3 Kontor av användare<br>ntakt Lager av användare<br>Lager i område Larm Lager<br>(ontor i område Larm Kontor<br>nråde Larm Kontor (TIO 10<br>nråde Larm Lager (TIO 100<br>cross 1 Kontor av användare A                                                                                                    | Administrator (1002-4)<br>av Administrator (1002-7)<br>av Administrator (1002-7)<br>r av Administrator (1002-4)<br>02-4)<br>12-7)<br>re Administrator (1002-5)<br>dministrator (1002-5)                                                                                                    | Aktivera |
|       |                                      |                   |         | Loggar Sortera e<br>Datum/Tid<br>28.07.2022 20:24:17<br>28.07.2022 20:24:13<br>28.07.2022 20:24:13<br>28.07.2022 20:19:56<br>28.07.2022 20:06:53<br>28.07.2022 19:07:51<br>28.07.2022 19:07:51<br>28.07.2022 19:07:51                                                                                                    | fter rubrik  Varning urkopplad detektor Rörelseva varning urkopplad detektor Rörelseva varning urkopplad detektor Magnetko kvitterad Inbrottslarm Magnetkontakt kvitterad Inbrottslarm Körelsevakt 3 Kontor i on Inbrottslarm Rörelsevakt 3 Kontor i on Inbrottslarm Magnetkontakt Lager i or varning ingången återinkopplad Glassi varning ingången återinkopplad Glassi varning ingången återinkopplad Glassi                                                                                                    | k skärmuppdatering<br>kt 3 Kontor av användare i<br>ntakt Lager av användare<br>Lager i område Larm Lager<br>Kontor i område Larm Kontor<br>mråde Larm Kontor (TTO 10<br>mråde Larm Lager (TTO 100<br>kross 1 Kontor av använda<br>a 1 Kontor av användare A<br>ross 1 Kontor av användare                                                                                                    | Administrator (1002-4)<br>Administrator (1002-7)<br>• av Administrator (1002-7)<br>• av Administrator (1002-7)<br>• av Administrator (1002-4)<br>• 2-7)<br>• c Administrator (1002-5)<br>• c Administrator (1002-5)                                                                                                    | Aktivera |
|       |                                      |                   |         | Loggar Sortera e<br>Datum/Tid<br>28.07.2022 20:24:17<br>28.07.2022 20:24:13<br>28.07.2022 20:24:13<br>28.07.2022 20:10:40<br>28.07.2022 20:06:33<br>28.07.2022 19:09:52<br>28.07.2022 19:07:31<br>28.07.2022 19:07:29<br>28.07.2022 19:06:20                                                                                                    | fter rubrik  Varing urkopplad detektor Rörelseva<br>varning urkopplad detektor Rörelseva<br>varning urkopplad detektor Magnetko<br>kvitterad Inbrottslarm Rörelsevakt 3 K<br>Inbrottslarm Rörelsevakt 3 Kontor i on<br>Inbrottslarm Magnetkontakt Lager i or<br>varning ingången återinkopplad Glassi<br>varning urkopplad detektor Glasskross<br>varning urkopplad detektor Glasskross                                                                                                    | k skärmuppdatering<br>kt 3 Kontor av användare .<br>htakt Lager av användare .<br>Lager i område Larm Lager<br>(ontor i område Larm Kontor<br>mråde Larm Kontor (TIO 10<br>kröss 1 Kontor av användare A<br>i Kontor av användare A<br>i Kontor av användare A                                                                                                    | Administrator (1002-4)<br>Administrator (1002-7)<br>• av Administrator (1002-7)<br>or av Administrator (1002-4)<br>02-4)<br>2-7)<br>re Administrator (1002-5)<br>dministrator (1002-5)<br>dministrator (1002-5)                                                                                                    | Aktivera |
|       |                                      |                   |         | Loggar Sortera e<br>Datum/Tid<br>28.07.2022 20:24:17<br>28.07.2022 20:24:13<br>28.07.2022 20:19:56<br>28.07.2022 20:10:40<br>28.07.2022 20:06:53<br>28.07.2022 20:06:53<br>28.07.2022 19:09:52<br>28.07.2022 19:07:29<br>28.07.2022 19:07:29<br>28.07.2022 19:01:55                                                                                                    | fter rubrik  Automatisi Logg varning urkopplad detektor Rörelseva varning urkopplad detektor Magnetkon kvitterad Inbrottslarm Magnetkontakt kvitterad Inbrottslarm Rörelsevakt 3 Kontor i on Inbrottslarm Rörelsevakt 3 Kontor i on varning ingången återinkopplad Glassi varning urkopplad detektor Glasskross varning urkopplad detektor Glasskross CPU LAN: connection to network estal                                                                                                    | k skärmuppdatering<br>kt 3 Kontor av användare<br>Lager i område Larm Lage<br>Kontor i område Larm Konto<br>mråde Larm Kontor (TIO 10<br>mråde Larm Kontor (TIO 10<br>mråde Larm Kontor av använda<br>s 1 Kontor av använda<br>s 1 Kontor av användare A<br>kontor av användare A<br>blished (Link)                                                                                                    | Administrator (1002-4)<br>Administrator (1002-7)<br>av Administrator (1002-7)<br>r av Administrator (1002-4)<br>02-4)<br>12-7)<br>re Administrator (1002-5)<br>dministrator (1002-5)<br>dministrator (1002-5)<br>dministrator (1002-5)                                                                                                    | Aktivera |
|       |                                      |                   |         | Loggar Sortera e<br>Datum/Tid<br>28.07.2022 20:24:17<br>28.07.2022 20:24:13<br>28.07.2022 20:24:13<br>28.07.2022 20:26:53<br>28.07.2022 20:06:53<br>28.07.2022 19:09:52<br>28.07.2022 19:07:51<br>28.07.2022 19:07:29<br>28.07.2022 19:07:29<br>28.07.2022 19:01:55<br>28.07.2022 19:01:55                                                                                                    | fter rubrik  Varning urkopplad detektor Rörelseva<br>varning urkopplad detektor Rörelseva<br>varning urkopplad detektor Magnetko<br>kvitterad Inbrottslarm Magnetkontakt<br>kvitterad Inbrottslarm Rörelsevakt 3 K<br>Inbrottslarm Rörelsevakt 3 Kontor i on<br>Inbrottslarm Rörelsevakt 3 Kontor i on<br>Inbrottslarm Magnetkontakt Lager i or<br>varning ingången återinkopplad Glassi<br>varning urkopplad detektor Glasskross<br>varning urkopplad detektor Glasskross<br>varning urkopplad detektor Glasskross<br>varning urkopplad detektor Glasskross<br>varning urkopplad detektor Glasskross<br>varning urkopplad detektor Glasskross<br>varning urkopplad detektor Glasskross<br>varning urkopplad detektor Glasskross<br>varning urkopplad vetektor Glasskross<br>varning urkopplad vetektor Glasskross vetektor vetektor<br>varkopplad vetektor Glasskross vetektor<br>v | k skärmuppdatering<br>kt 3 Kontor av användare<br>ntakt Lager av användare<br>Lager i område Larm Lage<br>Kontor i område Larm Kontor<br>nråde Larm Kontor (TIO 100<br>mråde Larm Kontor (TIO 100<br>mråde Larm Kontor av använda<br>s 1 Kontor av användare Ar<br>kross 1 Kontor av användare Ar<br>s 1 Kontor av användare Ar<br>bisked (Link)                                                                                                    | Administrator (1002-4)<br>Administrator (1002-7)<br>av Administrator (1002-7)<br>or av Administrator (1002-4)<br>02-4)<br>02-7)<br>re Administrator (1002-5)<br>dministrator (1002-5)<br>dministrator (1002-5)<br>dministrator (1002-5)                                                                                                   | Aktivera |
|       |                                      |                   |         | Loggar Sortera e<br>Datum/Tid<br>28.07.2022 20:24:17<br>28.07.2022 20:24:13<br>28.07.2022 20:24:13<br>28.07.2022 20:19:56<br>28.07.2022 20:06:53<br>28.07.2022 19:06:33<br>28.07.2022 19:07:31<br>28.07.2022 19:07:31<br>28.07.2022 19:07:52<br>28.07.2022 19:01:55<br>28.07.2022 19:01:55<br>28.07.2022 19:51:55<br>28.07.2022 19:51:51                                                                                                    | fter rubrik   Automatisi  Logg  varning urkopplad detektor Rörelseva varning urkopplad detektor Magnetko kvitterad Inbrottslarm Rörelsevakt 3 K  Inbrottslarm Rörelsevakt 3 Kontor i on Inbrottslarm Magnetkontakt Lager i or varning ingången återinkopplad Glassi varning urkopplad detektor Glasskross varning urkopplad detektor Glasskross                                                                                                    | k skärmuppdatering<br>kt 3 Kontor av användare<br>ntakt Lager av användare<br>Lager i område Larm Lager<br>Kontor i område Larm Kontor<br>mråde Larm Kontor (TIO 10<br>kross 1 Kontor av användare<br>kross 1 Kontor av användare Ar<br>bilshed (Link)                                                                                                    | Administrator (1002-4)<br>Administrator (1002-7)<br>av Administrator (1002-7)<br>or av Administrator (1002-4)<br>02-4)<br>12-7)<br>re Administrator (1002-5)<br>dministrator (1002-5)<br>dministrator (1002-5)<br>dministrator (1002-5)                                                                                                   | Aktivera |
|       |                                      |                   |         | Loggar Sortera e<br>Datum/Tid<br>28.07.2022 20:24:17<br>28.07.2022 20:24:13<br>28.07.2022 20:24:13<br>28.07.2022 20:19:56<br>28.07.2022 20:06:53<br>28.07.2022 20:06:53<br>28.07.2022 19:09:52<br>28.07.2022 19:07:31<br>28.07.2022 19:06:20<br>28.07.2022 19:01:55<br>28.07.2022 19:01:55<br>28.07.2022 18:58:19<br>28.07.2022 18:58:19                                                                                                    | fter rubrik ✓ Automatisi<br>Logg<br>varning urkopplad detektor Rörelseva<br>varning urkopplad detektor Magnetkon<br>kvitterad Inbrottslarm Rörelsevakt 3 K<br>Inbrottslarm Rörelsevakt 3 Kontor i on<br>Inbrottslarm Rörelsevakt 3 Kontor i on<br>Inbrottslarm Magnetkontakt Lager i or<br>varning urkopplad detektor Glasskross<br>varning urkopplad detektor Glasskross<br>varning urkopplad detektor Glasskross<br>CPU LAN: connection to network estal<br>system start V11.2z R8 (V0) with IP /<br>CPU LAN: connection to network estal<br>system start V11.2z R8 (V0) with IP /                                                                                                    | k skärmuppdatering<br>kt 3 Kontor av användare -<br>ntakt Lager av användare -<br>Lager i område Larm Lager<br>(ontor i område Larm Kontor<br>mråde Larm Kontor (TIO 10<br>kross 1 Kontor av användare A<br>i Kontor av användare A<br>blished (Link)<br>r                                                                                                    | Administrator (1002-4)<br>Administrator (1002-7)<br>* av Administrator (1002-7)<br>or av Administrator (1002-4)<br>02-4)<br>2-7)<br>re Administrator (1002-5)<br>dministrator (1002-5)<br>dministrator (1002-5)<br>dministrator (1002-5)                                                                                                  | Aktivera |
|       |                                      |                   |         | Loggar Sortera e<br>Datum/Tid<br>28.07.2022 20:24:17<br>28.07.2022 20:24:13<br>28.07.2022 20:24:13<br>28.07.2022 20:26:53<br>28.07.2022 20:06:53<br>28.07.2022 19:09:52<br>28.07.2022 19:09:52<br>28.07.2022 19:07:29<br>28.07.2022 19:01:55<br>28.07.2022 19:01:55<br>28.07.2022 18:58:19<br>28.07.2022 18:58:19<br>28.07.2022 18:49:40                                                                                                    | fter rubrik ✓ Automatisi<br>Logg<br>varning urkopplad detektor Rörelseva<br>varning urkopplad detektor Magnetkon<br>kvitterad Inbrottslarm Magnetkontakt<br>kvitterad Inbrottslarm Rörelsevakt 3 K<br>Inbrottslarm Rörelsevakt 3 Kontor i on<br>Inbrottslarm Rörelsevakt 3 Kontor i on<br>Inbrottslarm Rögen å terinkopplad Glassi<br>varning ingången å terinkopplad Glassi<br>varning urkopplad detektor Glasskross<br>varning urkopplad detektor Glasskross<br>varning urkopplad detektor Glasskross<br>varning urkopplad detektor Glasskross<br>varning urkopplad detektor Glasskross<br>varning urkopplad detektor Glasskross<br>varning urkopplad detektor Glasskross<br>varning urkopplad detektor Glasskross<br>varning urkopplad tetektor Glasskross<br>varning urkopplad network estal<br>system start V11.2z R8 (V0) with IP /<br>Sabotagelarm Test saknas i område S                                                                                                    | k skärmuppdatering<br>kt 3 Kontor av användare i<br>ntakt Lager i användare<br>Lager i område Larm Lager<br>(ontor i område Larm Kontor<br>nråde Larm Kontor (TIO 100<br>rörds Larm Kontor (TIO 100<br>rörds 1 Kontor av användare A<br>s 1 Kontor av användare A<br>blished (Link)<br>r<br>ster (CMO 1001-M)                                                                                                    | Administrator (1002-4)<br>Administrator (1002-7)<br>av Administrator (1002-7)<br>or av Administrator (1002-4)<br>02-4)<br>12-7)<br>re Administrator (1002-5)<br>dministrator (1002-5)<br>dministrator (1002-5)<br>dministrator (1002-5)                                                                                                   | Aktivera |
| Inf   |                                      |                   | Y       | Loggar Sortera e<br>Datum/Tid<br>28.07.2022 20:24:17<br>28.07.2022 20:24:13<br>28.07.2022 20:24:13<br>28.07.2022 20:19:56<br>28.07.2022 20:06:53<br>28.07.2022 19:09:52<br>28.07.2022 19:09:52<br>28.07.2022 19:07:31<br>28.07.2022 19:07:29<br>28.07.2022 19:01:55<br>28.07.2022 19:01:55<br>28.07.2022 18:58:19<br>28.07.2022 18:58:19<br>28.07.2022 18.58:19<br>28.07.2022 18:58:19<br>28.07.2022 18:58:19<br>2 | fter rubrik  Automatis  togg varning urkopplad detektor Rörelseva varning urkopplad detektor Rörelseva varning urkopplad detektor Magnetko kvitterad Inbrottslarm Rörelsevakt 3 K Inbrottslarm Rörelsevakt 3 Kontor i on Inbrottslarm Magnetkontakt Lager i or varning ingången återinkopplad Glassi varning urkopplad detektor Glasskross varning urkopplad detektor Glasskross CPU LAN: connection to network estal system start V11.2z R8 (V0) with IP / CPU LAN: connection to network estal system start V11.2z R8 (V0) with IP / Sabotagelarm Test saknas i område S                                                                                                    | k skärmuppdatering<br>kt 3 Kontor av användare –<br>Itakt Lager av användare –<br>Lager i område Larm Lager<br>Contor i område Larm Kontor<br>mråde Larm Kontor (TIO 10<br>kross 1 Kontor av användare Ar<br>blished (Link)<br>blished (Link)<br>kross 1 Kontor av användare Ar<br>blished (Link)<br>kross 1 Kontor av användare Ar<br>kross 1 Kontor av användare Ar<br>kross 1 Kontor av användare Ar<br>kross 1 Kontor | Administrator (1002-4)<br>Administrator (1002-7)<br>av Administrator (1002-7)<br>r av Administrator (1002-4)<br>02-4)<br>12-7)<br>re Administrator (1002-5)<br>dministrator (1002-5)<br>ministrator (1002-5)<br>dministrator (1002-5)<br>dministrator (1002-5)<br>dministrator (1002-5)<br>dministrator (1002-5)<br>dministrator (1002-5) | Aktivera |

# Loggar

Loggar hittar man i rutan **Loggar** längst ner till höger.

| Sortera efter rubrik           | En lättare visning av loggar samt mer möjlighet till Filtrering. Se längre ner för mer information.                                                                                                    |
|--------------------------------|----------------------------------------------------------------------------------------------------|
| Automatisk<br>skärmuppdatering | Är denna i bockad så kommer loggen automatiskt uppdateras vid nya<br>händelser. Sitter man och letar i loggarna så bör man med fördel stänga<br>av den undertiden.                                                |
| Från                           | Från vilket datum loggar ska hämtas ifrån.                                                                                                    |
| Till                           | Till vilket datum loggar ska hämtas ifrån.                                                                                                    |
| Larmlogg                       | Larmloggen visar olika typer av larm händelser. Larmloggen innehåller<br>maximalt 2 000 händelser.                                                                                                    |
| Användarlogg                   | Användarloggen innehåller tex av/på larmningar av specifika användare,<br>samt passager i dörrar. Användarloggen är som standard max. 6 000<br>händelser men går att utöka av installatören beroende på hårdvara. |
| Servicelogg                    | Servicelogg/Internlogg innehåller systemhändelser, tex IP anslutningar.<br>Serviceloggen innehåller maximalt 2 000 händelser.                                                                                     |
| Begär loggar                   | Efter att man har ställt in datum, vilka logg typer samt evt filtering man<br>önskar så trycker man på Begär loggar för att visa loggarna.                                                                        |
| Skriv ut                       | Skriver ut loggen till standard skrivaren.                                                                                                    |

Aras Wiki - https://araswiki.com/

| Export                             | Exporterar loggen till ett text dokument. |
|------------------------------------|-------------------------------------------|
| Visa endast händelser<br>med text: | Filtrerar loggen efter sökord.            |

|           | NOX PC-kontrollpanel V5.22 - PC Ko                                                                      | ntroll Manual - Admin | istrator |                    |                     |                                                    |                          |                      | _             |               |  |
|-----------|----------------------------------------------------------------------------------------------------|-----------------------|----------|--------------------|---------------------|----------------------------------------------------|--------------------------|----------------------|---------------|---------------|--|
| Fil       | Redigera Visa ?                                                                                         |                       |          |                    |                     |                                                    |                          |                      |               |               |  |
| - Områden |                                                                                                    |                       |          | Larm (0)           |                     |                                                    |                          |                      |               |               |  |
| Nr.       | Områdesnamn                                                                                             | Status                | Dat      | um/Tid La          | armtyn              | Områd                                              | le De                    | tektor               |               | <b>A</b>      |  |
| 1         | Huvuddörr                                                                                               | Dörr stängd           | -        |                    |                     | onnuc                                              |                          |                      |               |               |  |
| 2         | Lager dörr                                                                                              | Dörr fast öppen       |          |                    |                     |                                                    |                          |                      |               |               |  |
| 3         | Serverrum                                                                                               | Dörr stängd           |          |                    |                     |                                                    |                          |                      |               |               |  |
| 4         | Larm Kontor                                                                                             | Frånkopplad           |          |                    |                     |                                                    |                          |                      |               |               |  |
| 5         | Larm Lager                                                                                              | Tillkopplad           |          |                    |                     |                                                    |                          |                      |               |               |  |
| 6         | System                                                                                                  | Tillkopplad           |          |                    |                     |                                                    |                          |                      |               |               |  |
|           |                                                                                                    |                       |          |                    |                     |                                                    |                          | Kvittera             | Kvittera alla | ▼<br>Skriv ut |  |
|           |                                                                                                    |                       | Varn     | ingar              |                     |                                                    |                          |                      |               |               |  |
|           |                                                                                                    |                       | Dat      | tum/Tid Va         | arningtyp           | Detektor / områder                                 | 1                        |                      | Användare     | <u> </u>      |  |
|           |                                                                                                    |                       |          |                    |                     |                                                    |                          |                      |               | v<br>Aktivera |  |
|           |                                                                                                    |                       | -1000    | ar — 🗖 Sortera e   | fter rubrik –       | 🗸 Automatisk skä                                   | rmuppdatering            |                      |               | AKUVEIA       |  |
|           |                                                                                                    |                       |          |                    |                     | i Hatamatak ata                                    | mappaatering             |                      |               |               |  |
|           |                                                                                                    |                       | Dat      | tum/Tid            | Logg                |                                                    |                          |                      |               | <u>^</u>      |  |
|           |                                                                                                    |                       | 28.0     | 7.2022 20:38:42    | område Lager dörr   | andrad till Dorr fast opp                          | oen av Administrator     |                      |               |               |  |
|           |                                                                                                    |                       | 28.0     | 7 2022 20:38:36    | omrade Larm Konti   | or andrad till Frankoppia<br>orm Magnetkentakt Lag | a av Administrator       | v Administrator (10  | 102.7)        |               |  |
|           |                                                                                                    |                       | 28.0     | 7 2022 20:38:31    | kvitterad Inbrottsk | arm Rörelsevakt 3 Kontr                            | r i område Larm Kontor : | av Administrator (10 | 002-7)        |               |  |
|           |                                                                                                    |                       | 28.0     | 7.2022 20:30:31    | Inbrottslarm Magn   | etkontakt Lager i områd                            | e Larm Lager (TTO 1002-  | -7)                  | .002-1)       |               |  |
|           |                                                                                                    |                       | 28.0     | 07.2022 20:34:35   | Inbrottslarm Rörel  | evakt 3 Kontor i områd                             | e Larm Kontor (TIO 1002  | 2-4)                 |               |               |  |
|           |                                                                                                    |                       | 28.0     | 7.2022 20:32:41    | område Larm Lage    | r ändrad till Tillkopplad a                        | v Administrator          |                      |               |               |  |
|           |                                                                                                    |                       | 28.0     | 7.2022 20:32:41    | område Larm Konti   | or ändrad till Tillkopplad                         | av Administrator         |                      |               |               |  |
|           |                                                                                                    |                       | 28.0     | 7.2022 20:30:56    | varning ingången å  | terinkopplad Rörelseva                             | kt 3 Kontor av användar  | e Administrator (10  | 002-4)        |               |  |
|           |                                                                                                    |                       | 28.0     | 7.2022 20:24:54    | varning ingången å  | sterinkopplad Magnetko                             | ntakt Lager av användar  | e Administrator (10  | 002-7)        |               |  |
|           | 28.07.2022 20:24:17 varning urkopplad detektor Rörelsevakt 3 Kontor av användare Administrator (1002-4) |                       |          |                    |                     |                                                    |                          |                      |               |               |  |
|           |                                                                                                    |                       | 28.0     | 07.2022 20:24:13   | varning urkopplad   | detektor Magnetkontak                              | t Lager av användare Ad  | lministrator (1002-  | 7)            |               |  |
|           |                                                                                                    |                       | 28.0     | 7.2022 20:24:01    | PC Interface #4 n   | atverklogin från 127.0.0                           | 1.1 (PC Controlpanel) av | Administrator        | 202 7         |               |  |
|           |                                                                                                    |                       | 28.0     | 7 2022 20:19:56    | witterad inbrottsk  | arm magnetkontakt Lage                             | er i område Larm Lager a | v Administrator (10  | JUZ-7)        |               |  |
|           |                                                                                                    |                       | från     | 2022-07-28         | till 2022-07-28     |                                                    |                          |                      | Begär loggar  | Skriv ut      |  |
| 7-        | 6                                                                                                    |                       |          |                    |                     | it cannogg                                         | , Anvandanogg            | , bervicelogg        |               | 21011 01      |  |
|           |                                                                                                    |                       | Visa     | endast händelser n | ned text:           |                                                    |                          |                      |               | Export        |  |
| 28.jul.   | 2022 20:39:27                                                                                           |                       |          |                    |                     |                                                    |                          |                      |               |               |  |

## Sortera efter rubrik

Denna bockruta visar områdesändringar i en enklare vy.

|       | IOX PC-kontrollpanel V5.22 - PC Ko | ntroll Manual - Admi | nistrator           |                   |                               |              | _             |               |  |  |  |
|-------|------------------------------------|----------------------|---------------------|-------------------|-------------------------------|--------------|---------------|---------------|--|--|--|
| Fil F | Redigera Visa ?                    |                      |                     |                   |                               |              |               |               |  |  |  |
| ⊢Områ | iden                               |                      | Larm                | Larm              |                               |              |               |               |  |  |  |
| Ne    | Områdeenemn                        | Statuo               | A Datum /Tid        | lavesture         | Områda                        | Dataktar     |               |               |  |  |  |
| 1     | Huvuddörr                          | Dörr stänod          |                     | Larintyp          | Unirade                       | Detektor     |               |               |  |  |  |
| 2     | lager dörr                         | Dörr fast öppen      |                     |                   |                               |              |               |               |  |  |  |
| 2     | Conversion                         | Dörr stöped          |                     |                   |                               |              |               |               |  |  |  |
| 3     | Jarm Kenter                        | Erånkonolod          |                     |                   |                               |              |               |               |  |  |  |
| -     | Larm Kontor                        | Tillused ad          |                     |                   |                               |              |               |               |  |  |  |
| 5     | Larm Lager                         | Tillkoppiad          |                     |                   |                               |              |               |               |  |  |  |
| 6     | System                             | Tillkopplad          |                     |                   |                               |              |               |               |  |  |  |
|       |                                    |                      |                     |                   |                               |              |               |               |  |  |  |
|       |                                    |                      |                     |                   |                               |              | 1             | -             |  |  |  |
|       |                                    |                      | Varningar           |                   |                               | Kvittera     | Kvittera alla | Skriv ut      |  |  |  |
|       |                                    |                      | Datum/Tid           | Varningtyn        | Detektor / områden            |              | Användare     |               |  |  |  |
|       |                                    |                      | _Loggar — I Sortera | efter rubrik      | ✓ Automatisk skärmuppdatering |              |               | ▼<br>Aktivera |  |  |  |
|       |                                    |                      | Datum/Tid           | Användare         | Område                        | Driftstatu   | s             | <b>A</b>      |  |  |  |
|       |                                    |                      | 28.07.2022 18:57:29 | automatisk        | Lager dörr                    | Dörr stänge  | d             |               |  |  |  |
|       |                                    |                      | 28.07.2022 18:57:18 | Administrator     | Lager dörr                    | Tillgång bev | viljad        |               |  |  |  |
|       |                                    |                      | 28.07.2022 20:38:42 | Administrator     | Lager dörr                    | Dörr fast ö  | ppen          |               |  |  |  |
|       |                                    |                      | 28.07.2022 20:38:36 | Administrator     | Larm Kontor                   | Fränkoppla   | d             |               |  |  |  |
|       |                                    |                      | 28.07.2022 20:32:41 | . Administrator   | Larm Lager                    | Tillkopplad  |               |               |  |  |  |
|       |                                    |                      | 28.07.2022 20:32:41 | Administrator     | Larm Lager                    | Frånkopplad  | d             |               |  |  |  |
|       |                                    |                      | 28.07.2022 20:10:32 | Administrator     | Larm Kontor                   | Frånkoppla   | d             |               |  |  |  |
|       |                                    |                      | 28.07.2022 20:06:46 | Administrator     | Larm Kontor                   | Tillkopplad  | -             |               |  |  |  |
|       |                                    |                      | 28.07.2022 20:06:44 | Administrator     | Huvuddörr                     | Dörr stänge  | d             |               |  |  |  |
|       |                                    |                      | 28.07.2022 19:03:06 | Administrator     | Huvuddörr                     | Dörr fast ö  | ppen          |               |  |  |  |
|       |                                    |                      | 28.07.2022 19:03:01 | Administrator     | Larm Kontor                   | Frånkoppla   | d             |               |  |  |  |
|       |                                    |                      |                     |                   | _                             |              |               | •             |  |  |  |
|       |                                    |                      | från 2022-07-28     | ▼ till 2022-07-28 | ▼                             |              | Begär loggar  | Skriv ut      |  |  |  |
|       |                                    |                      |                     |                   |                               |              | Filter        | Export        |  |  |  |

Man får även tillgång till knappen **Filter**.

Med hjälp av denna kan man filtrera ut händelser från specifika Områden, Användare alt Fri text.

| N     | IOX PC-kontrollpanel V5.22 - PC | Kontroll Manual | Administr   | ator                                |                                                                                                    |             |                           | _                                   |          |
|-------|---------------------------------|-----------------|-------------|-------------------------------------|----------------------------------------------------------------------------------------------------|-------------|---------------------------|-------------------------------------|----------|
| Fil F | Redigera Visa ?                 |                 |             |                                     |                                                                                                    |             |                           |                                     |          |
| Områ  | den                             |                 |             | -l arm                              |                                                                                                    |             |                           |                                     |          |
| Nr    | Områdeenamn                     | Statue          |             | Datum/Tid                           | Larmbro                                                                                                    | Område      | Detektor                  |                                     |          |
| 1     | Huvuddörr                       | Dörr stängd     |             | Datum/ nu                           | Larintyp                                                                                                    | Ullirade    | Detektor                  |                                     |          |
| 2     | Lager dörr                      | Dörr fast öpp   | 20          |                                     |                                                                                                    |             |                           |                                     |          |
| 3     | Serverrum                       | Dörr stängd     | 🖡 Logg fi   | lterinställningar                   |                                                                                                    |             | ×                         |                                     |          |
| 4     | Larm Kontor                     | Frånkopplac     |             |                                     |                                                                                                    |             |                           |                                     |          |
| 5     | Larm Lager                      | Tillkopplad     | Områder     | n                                   |                                                                                                    |             |                           |                                     |          |
| 6     | System                          | Tillkopplad     | C Fr8       | n alla områden                      |                                                                                                    |             | Satt filter               |                                     |          |
|       |                                 |                 | © End       | n alla områden<br>Jast från område: | 1     Huvuddörr       2     Lager dörr       3     Serverrum       4     Larm Kontor       5     Larm Lager       6     System |             | Avbryt                    | Kvittera alla<br>Användare          | Skriv ut |
|       |                                 |                 | - Använda   | are                                 |                                                                                                    |             |                           |                                     |          |
|       |                                 |                 | Använd      | arnamn:                             |                                                                                                    |             | tat<br>än<br>jbo          | <b>us</b><br>gd<br>eviljad<br>öppen |          |
|       |                                 |                 | -Filter tex | «t                                  |                                                                                                    |             | ppl<br>slac<br>slac       | lad<br>1<br>1                       |          |
|       |                                 |                 | Text:       |                                     |                                                                                                    |             | ppi<br>ppi<br>xiac<br>äng | lad<br>lad<br>gd                    |          |
|       |                                 |                 |             | 28.07.2022 19:0                     | 3:01 Administrator                                                                                                    | Larm Kontor | Frånkoppl                 | öppen<br>ad                         |          |
|       |                                 |                 |             |                                     |                                                                                                    |             |                           |                                     | ~        |
|       | 1                               |                 | <b>T</b>    | från 2022-07-28                     | ill 2022-07-28 ▼                                                                                                    | •           |                           | Begär loggar                        | Skriv ut |
| Inf   |                                 |                 |             |                                     |                                                                                                    |             |                           | Filter                              | Export   |

From: https://araswiki.com/ - **Aras Wiki** 

Permanent link: https://araswiki.com/sv/40\_public/pccontrol/02\_mainwindow

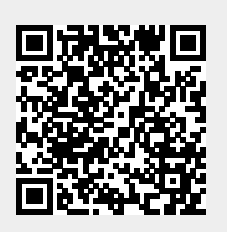

Last update: 2023/01/23 19:47